## ΓΡΑΦΙΚΑ & ΕΙΚΟΝΙΚΗ ΠΡΑΓΜΑΤΙΚΟΤΗΤΑ

Διάλεξη #12

3ds MAX – Lighting

### 3ds MAX Lighting (1/2)

- Perspective View Realistic mode
  - Lighting and Shadows
    - enable "Shadows"
    - enable "Illuminate with Scene Lights"

(**Default Light** in 3ds MAX)

#### **Default Light**

- If you orbit around the scene the shadows also moves around (Default Light)
- There are two types of Lights
  - Photometric Lights (Real word Lights)
  - Standard Lights (Cartoon Lights)

(Default View in 3ds MAX)

(load "understand lighting.max")

(Default light is attached to the Camera)

#### 3ds MAX Lighting (2/2)

- Lets create a kind of "Light"
  - Go to Create Panel Lights Choose from pull down menu "Standard"
  - From **Object Type** Choose "**Omni**" (it's a Light which point at any direction equally)
    - Click anywhere in the Perspective to create that Light (Right click to EXIT)
  - Because of the "Light" altitude (z:0) the floor didn't receive any Light and appears BLACK
  - If we start moving the "Light" upwards (using the move tool) the floor (and the whole scene) start progressively to illuminate

<u>A paradox event take place</u>: As the light moves closer to the surface paradoxally the surface begums darker. At the time the light touches the floor the surface goes completely BLACK.

(The particular light model (the illumination algorithm of "Omni Light") is calculated from the angle between the position of the light and the surface)

#### 3ds MAX Lighting more...

□ Lighting more...

4

# Ερωτήσεις

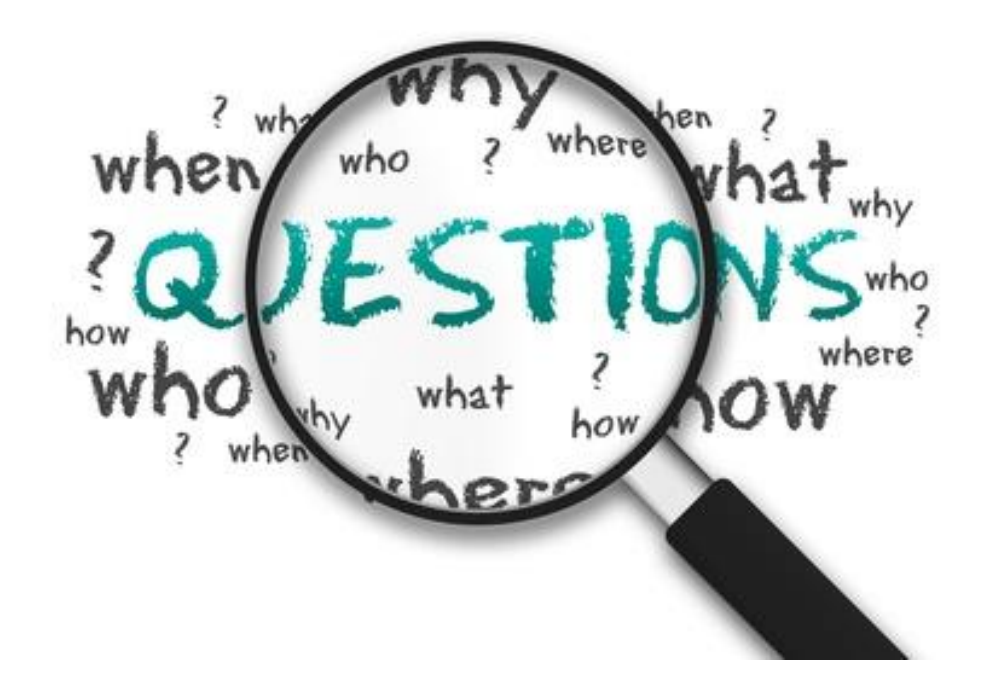